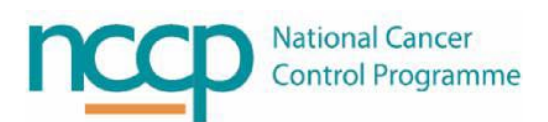

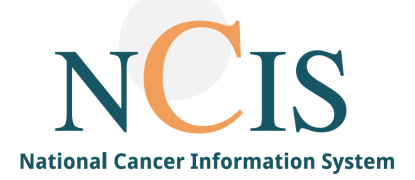

## NCIS GUIDE Work Lists

## Background

Work Lists are configured on NCIS by an NCIS administrator to support workflow steps for users. Work Lists can be configured to be used on a global (national) level, at hospital level or at user level. The functionality is limited, and users should be aware of the limitations of Work Lists before they choose to use them.

Work Lists are essentially a way of users being able to add patients to a particular list to prompt or provide a reminder to carry out a task. Once a task has been completed and the patient is removed from the Work List, the entry is deleted and is not retrievable.

There is no record held of Work Lists entries on the system and therefore they should not be considered for tasks which should be recorded as part of the patient record. Work Lists should be considered as analogous to a post-it and should be used as an aide memoire to carry out a task, not a record of a task to be carried out and when the action was completed.

**There are two sections to this Guide**. The first section explains how to add a patient to a Work List. The second section is for local NCIS administrators and explains how to configure Work Lists in NCIS Chart.

## Steps to add a patient to your Work List

- 1. Log into NCIS Chart with appropriate user account
- 2. Open a patient record
- 3. Select 'Edit'. Then select 'Add to worklist' from the menu on the lower end of the screen

| Referring physician      | i | *   |                      |
|--------------------------|---|-----|----------------------|
| Primary consultant       | i | * + |                      |
| Family doctor/Specialist | i | *   |                      |
| Comorbidities            |   |     |                      |
|                          |   |     | 60 chars remaining + |
|                          |   |     |                      |

- This will bring you to a Work List form with the patient's name auto populated. Here the user can add details on the Work List entry and select which list to place it on. There are four different types of Work Lists.
  - Patient death notification These are auto populated
  - Patient merge notification These are auto populated
  - Patients for screening
  - Therapy form notification

| My Wo                                                | rkspace Work lists Follow-up care                                                        |                                                                                       |
|------------------------------------------------------|------------------------------------------------------------------------------------------|---------------------------------------------------------------------------------------|
| All entri<br>Patient<br>Patient<br>Patient<br>Therap | es<br>death notification<br>merge notification<br>s for screening<br>y form notification |                                                                                       |
| My Works                                             | pace Work lists Follow-up care Calendar                                                  | Patient Joe Bloggs<br>D.O.B. 10/10/1950<br>NCIS ID<br>Hospital ID X987654 (HospitalX) |
| All entries                                          |                                                                                          |                                                                                       |
|                                                      |                                                                                          |                                                                                       |
| Work li                                              | st                                                                                       |                                                                                       |
| Patient<br>Creator                                   | Bloggs, Joe                                                                              |                                                                                       |
| Date                                                 | 02.04.2019                                                                               |                                                                                       |
| Work list                                            | WORKLIST ABC                                                                             | <u> </u>                                                                              |
| Subject                                              |                                                                                          |                                                                                       |
|                                                      |                                                                                          | ^                                                                                     |
| Comments                                             |                                                                                          |                                                                                       |

Save Back Delete Back to patient documentation

- 5. Click on Save: The Work List entry has now been created.
- 6. If the Work List entry is configured to display in the General Info tabs of the patient record it will appear like this:

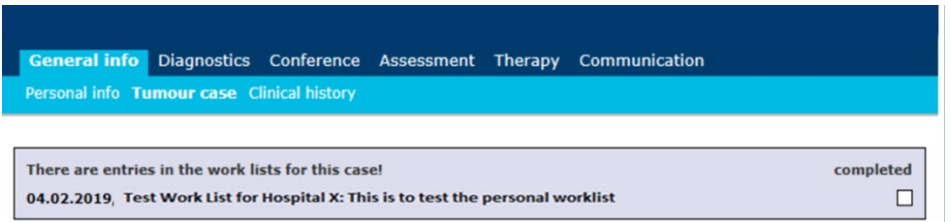

- 7. Once saved the Work List entry will display in 'my workspace', it will appear like this:
  - a. This menu provides your Work List content
  - b. You can edit entries by selecting the pencil icon

| My Workspace Work list          | ts Follow-up care         |      |             |               |                           | 88                    | <b>()</b> |   |
|---------------------------------|---------------------------|------|-------------|---------------|---------------------------|-----------------------|-----------|---|
| Patients list Search/Add cas    | e List of HIS patients    |      |             |               | NCIS med                  | Help                  |           |   |
|                                 |                           |      |             |               |                           |                       |           |   |
|                                 |                           |      | (a)         |               |                           |                       |           |   |
| - My last edited tumour cases - |                           |      | My work lis | t entries     |                           |                       |           |   |
| NCIS<br>ID Name                 | Primary<br>diagn. date    |      | Date        | Name          | Subject                   |                       |           |   |
| 12638000009 Ms. Doe, Jane       | not specified not specifi | ed 🔨 | 02.04.2019  | Ms. Doe, Jane | refer to phy<br>Comments: | sio/OT<br>patient req | (b)       | 0 |
|                                 |                           |      |             |               |                           |                       |           | _ |
|                                 |                           |      |             |               |                           |                       |           |   |
|                                 |                           |      |             |               |                           |                       |           |   |
|                                 |                           | Y    |             |               |                           |                       |           |   |

- 8. Editing the entry opens the Work List form and where a user can update the message or delete the entry
- 9. The Work List entry has now been updated/deleted

## Steps for Configuring Work Lists in NCIS Chart

This option is only available to users with Administrator accounts

- 1. Log into NCIS Chart with appropriate user account
- 2. Go to Settings  $\rightarrow$  Default Entries
- 3. Select Work Lists from the drop-down list

| Personnel Use | r Change password | Default entries | Study management | Exports | Imports | 8880A  |
|---------------|-------------------|-----------------|------------------|---------|---------|--------|
| Work lists    |                   |                 |                  |         |         | [Help] |
| New work list |                   |                 |                  |         |         | L      |

- 4. Enter the name of the Work List
- 5. The Visibility Setting defines who can access the Work List.
  - a. Personal allows worklists to be restricted to a single user or group of users
    - i. Select Personal from the Visibility drop down list
    - ii. Enter appropriate User/s that the Personal Work List is created for
  - b. General worklists can also be created that are visible to all users within the hospital It is not possible for local administrators to create General Work Lists. However, the NCIS office can create General Work Lists on behalf of the hospital. These can be requested by contacting NCIS@cancercontrol.ie
    - i. Select General from the Visibility Work List (option only available to super administrators in the national NCIS Office).

| Personnel User                                                    | Change password             | Default entries | Study management | Exports | Administrati | on |
|-------------------------------------------------------------------|-----------------------------|-----------------|------------------|---------|--------------|----|
| Work lists                                                        |                             | ~               |                  |         |              |    |
|                                                                   |                             |                 |                  |         |              |    |
| New work list                                                     |                             |                 |                  |         |              |    |
| Name                                                              |                             |                 |                  |         |              |    |
| Visibility                                                        |                             |                 |                  |         |              |    |
| User                                                              |                             |                 | Search           |         |              |    |
|                                                                   |                             |                 |                  |         |              |    |
|                                                                   |                             |                 |                  |         |              |    |
|                                                                   |                             |                 |                  |         |              |    |
|                                                                   |                             |                 | <                |         |              |    |
|                                                                   |                             |                 |                  |         |              |    |
|                                                                   |                             |                 |                  |         |              |    |
|                                                                   | active                      |                 |                  |         |              |    |
| Clearance                                                         | ∩to ∐ Yes<br>◯ Clients ◯ Fa | cilities        |                  |         |              |    |
| (If empty only the work<br>for the current entity wi<br>released) | list<br>II be               |                 |                  |         |              |    |
| Cancel Save                                                       |                             |                 |                  |         |              |    |

- 6. Tick the Active Box
- 7. Tick the "Display in General Info" box if the Work List entry should be displayed in the General Info tabs (i.e., Clinical History and Tumour Case) of the patient record

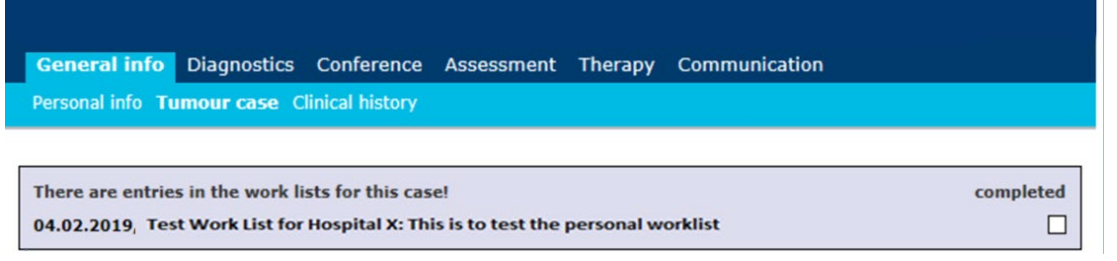

- 8. Choose Clients
- 9. Click on Save
- 10. The Work List is now available for use by the appropriate user cohort